$\overline{\phantom{a}}$ 

ALAMO COLLEGES DISTRICT St. Philip's College Information & Communication Technology Department Help Guide

## Alamo VPN Install

(Note: you must have administrator rights to install this application)

1. Using your computer web browser. Go to <u>https://vpn.alamo.edu</u> and if you get this screen say choose yes

| Microsoft Word Security Notice                                                               | ?                           | ×           |
|----------------------------------------------------------------------------------------------|-----------------------------|-------------|
| Microsoft Office has identified a po                                                         | tential securi              | ty concern. |
| Hyperlinks can be harmful to your computer<br>important that this file is from a trustworthy | r and data. It i<br>source. | s           |
| https://vpn.alamo.edu/                                                                       |                             |             |
| Clicking yes will enable all the hyperlinks in t                                             | this file, for th           | is session. |
| Do you want to continue?                                                                     |                             |             |
| Y                                                                                            | es                          | <u>N</u> o  |

2. At the log in screen below input your AD credentials and password (Same one you use to log on to your desktop computer at work).

| = | Please Login               | 1 |
|---|----------------------------|---|
| 6 | Please Login               |   |
| E | Please Login               |   |
| 5 | Please Login Name Password |   |
| E | Please Login Name Password |   |
| 6 | Please Login Name Password |   |

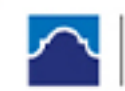

ALAMO COLLEGES DISTRICT St. Philip's College

| Please Login       |
|--------------------|
| spc\mwebb39        |
| •••••              |
| Login              |
| Launch FortiClient |

"Login". (Example district\johndoe, or spc\janedoe, etc.)

3. Download the Client by clicking on the button "Download FortiClient" and select your

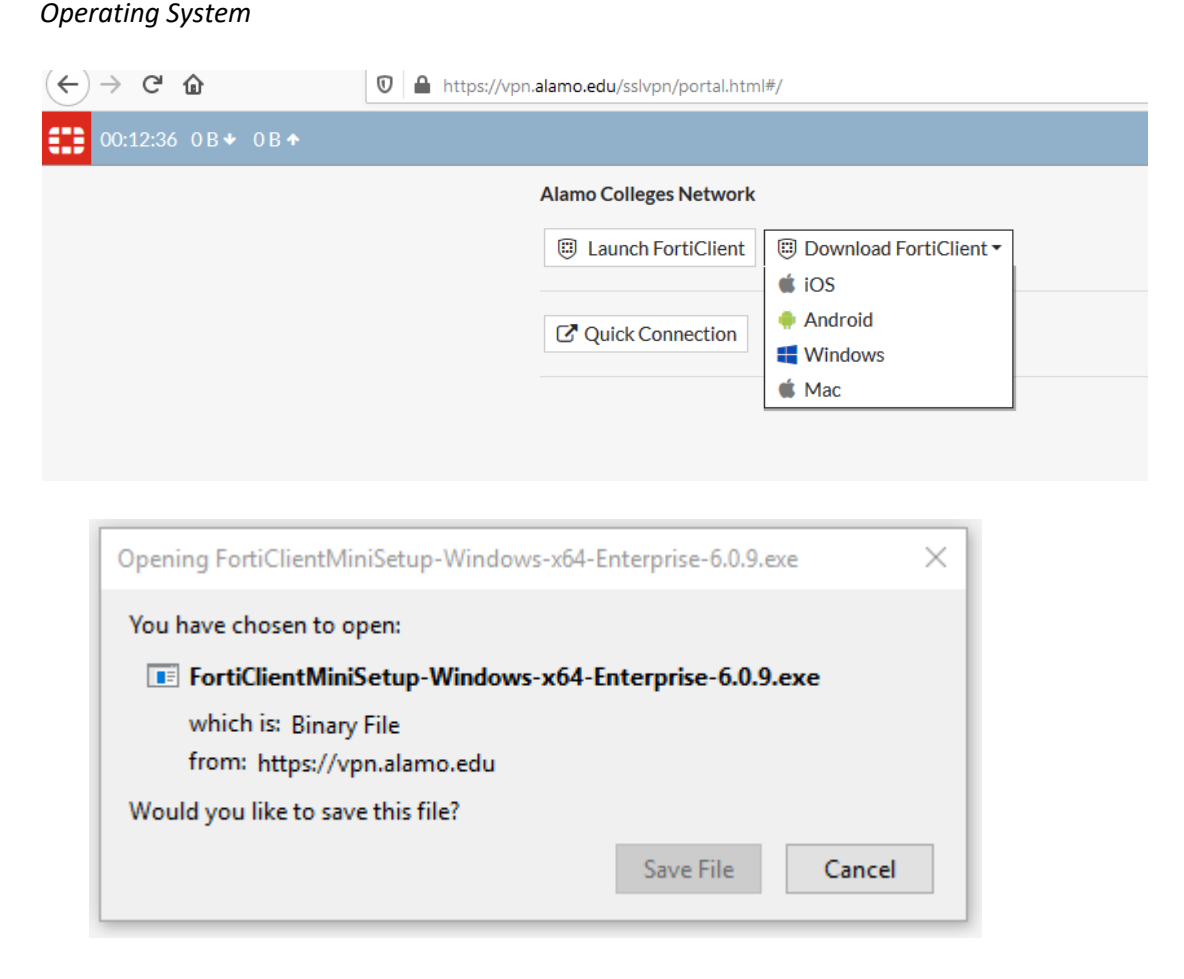

4. At this screen click "Save File" than go to your downloads folder on your operating system.

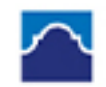

Information & Communication Technology Department Help Guide

5. Once the download is complete. Run the downloaded file. You may get one of the 2 screens whether you select "Yes" or "Run" you will see the FortiClient Installer (FYI the installer can take a little while to download the image)

| Do you wa<br>changes t                                                                                                    | ant to allow this                                                                                                    | ann to make                                                                                                    |                                                                                                    |
|----------------------------------------------------------------------------------------------------|----------------------------------------------------------------------------------------------------|----------------------------------------------------------------------------------------------------|----------------------------------------------------------------------------------------------------|
|                                                                                                    | o your device?                                                                                                    | арр то таке                                                                                                    |                                                                                                    |
| Verified public File origin: Ha                                                                                           | iClient Online Insta<br>isher: Fortinet Technolog<br>ard drive on this comput                                                                                                    | llation<br>ies (Canada) Inc.<br>er                                                                                                    | E.P.)<br>com<br>juen                                                                                                    |
|                                                                                                    | Yes                                                                                                    | No                                                                                                    |                                                                                                    |
|                                                                                                    |                                                                                                    |                                                                                                    |                                                                                                    |
| to run this file?<br>ame:a12\Download:<br>sher: <u>Fortinet Technol</u> y<br>Type: Application<br>From: C:\Users\\hinojos | s\FortiClientOnlineInstaller(1).exe<br>o <mark>gies (Canada) Inc.</mark><br>a12\Downloads\FortiClientOnl                                                                                                    |                                                                                                    |                                                                                                    |
| pefore opening this file                                                                                                  | Run Cancel                                                                                                    | FortiClient Installer                                                                                                    |                                                                                                    |
| files from the Internet can<br>ially ham your computer.<br>ist. <u>What's the risk?</u>                                   | be useful, this file type can<br>Only run software from publishers                                                                                                    | Downloading image (23%)                                                                                                    | Cancel                                                                                                    |
|                                                                                                    | FortiClient Installer                                                                                                    |                                                                                                    |                                                                                                    |
|                                                                                                    | Fort<br>Verified public<br>File origin: Ha<br>Show more of<br>Show more of<br>Show mo | FortiClient Online Insta<br>Verified publisher: Fortinet Technolog<br>File origin: Hard drive on this compute<br>Show more details<br>Yes<br>inty Warning<br>Verified Publisher: Fortinet Technolog<br>Verified drive on this compute<br>Show more details<br>Yes<br>inty Warning<br>inty Warning<br>inty War | FortiClient Online Installation   Prevention: Prevention: Prev |

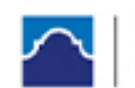

Information & Communication Technology Department Help Guide

6. Once the installer is done it will prompt for some information. Click Next

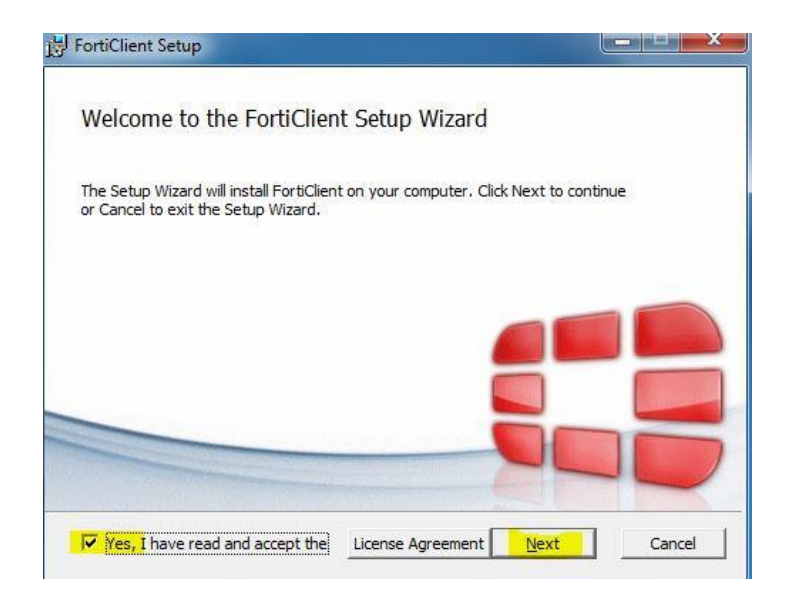

- 7. Choose "Secure remote Access" and click next
- 8. If you have a 64-bit system Destination Folder on the left. The 32-bit will be on your right.

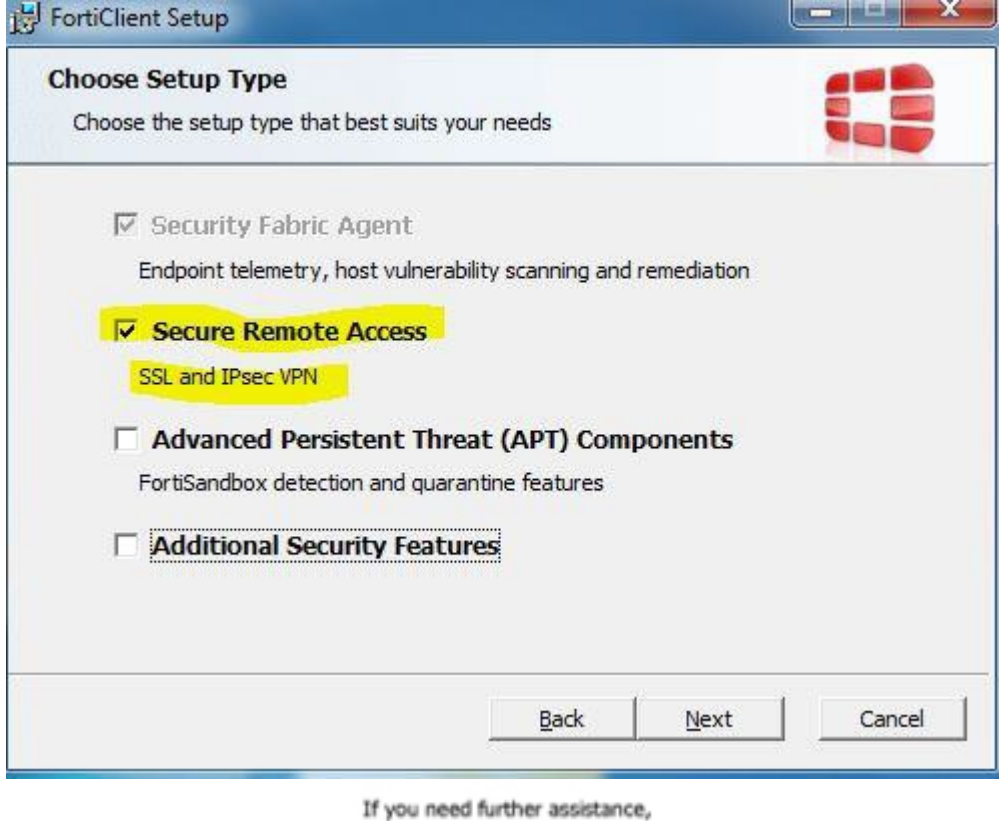

Please contact the SPC Helpdesk at 486-2777 or email at spc-helpdesk@alamo.edu.

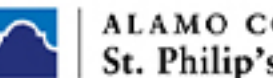

ALAMO COLLEGES DISTRICT St. Philip's College

| FortiClient Setup                                                |                      | _                  |     | $\times$ |
|------------------------------------------------------------------|----------------------|--------------------|-----|----------|
| Destination Folder<br>Click Next to install to the default folde | er or click Change t | to choose another. |     |          |
| Install FortiClient to:                                          |                      |                    |     |          |
| C: \Program Files\Fortinet\FortiClient\<br>Change                |                      |                    |     |          |
|                                                                  |                      |                    |     |          |
|                                                                  | Back                 | Next               | Can | cel      |

| FortiClient Setup                                                |                                      | x |
|------------------------------------------------------------------|--------------------------------------|---|
| Destination Folder<br>Click Next to install to the default folde | er or dick Change to choose another. |   |
| Install FortiClient to:                                          |                                      |   |
| C:\Program Files (x86)\Fortinet\FortiCliv                        | ent\                                 |   |
|                                                                  |                                      |   |
|                                                                  |                                      |   |
|                                                                  |                                      |   |
|                                                                  | Back Next Cancel                     |   |

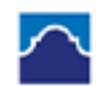

Information & Communication Technology Department Help Guide

9. Click "Install"

|           | FortiClient Setup                                                            |                                                          |               |   |
|-----------|------------------------------------------------------------------------------|----------------------------------------------------------|---------------|---|
|           | Ready to install FortiClient                                                 |                                                          |               |   |
|           | Click Install to begin the installati<br>installation settings. Click Cancel | on. Click Back to review or chang<br>to exit the wizard. | e any of your |   |
|           |                                                                              | Back                                                     | Cancel        |   |
| FortiClie | ent Setup                                                                    |                                                          |               | × |
| Installir | ng FortiClient                                                               |                                                          |               |   |
| Please wa | ait while the Setup Wizard inst                                              | alls FortiClient.                                        |               |   |
| Status:   |                                                                              |                                                          |               |   |
|           |                                                                              |                                                          |               |   |
|           |                                                                              |                                                          |               |   |
|           |                                                                              |                                                          |               |   |
|           |                                                                              |                                                          |               |   |
|           |                                                                              |                                                          |               |   |
|           |                                                                              |                                                          |               |   |

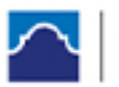

## ALAMO COLLEGES DISTRICT St. Philip's College

| 🕼 FortiClient Setup - 🗆 🗙                                |
|----------------------------------------------------------|
| Completed the FortiClient Setup Wizard                   |
| Click the Finish button to exit the Setup Wizard.        |
| Back Finish Cancel                                       |
| FortiClient ×                                            |
| Administrator rights are required to install FortiClient |
| ОК                                                       |

## 10. If you get this window "Reboot"

| FortiClient                      |                                                                |                                   | 23     |
|----------------------------------|----------------------------------------------------------------|-----------------------------------|--------|
| Windows requ                     | ested a reboot so that it can                                  | finish installing updates.        |        |
| You must rebo                    | oot your PC to allow FortiClien                                | t to finish the vulnerability pat | ching. |
| Please reboot<br>If you don't wa | by clicking the Reboot butto<br>ant to reboot now, click the D | n.<br>o Not Reboot button.        |        |
|                                  | Reboot                                                         | Do Not Reboot                     |        |

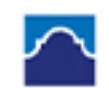

Information & Communication Technology Department Help Guide

11. Once system reboots, click on the Forticlient ICON.

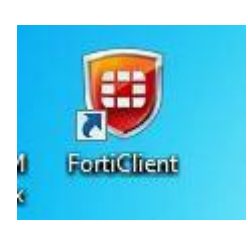

12. Once the Client opens you will need to click "Remote Access"

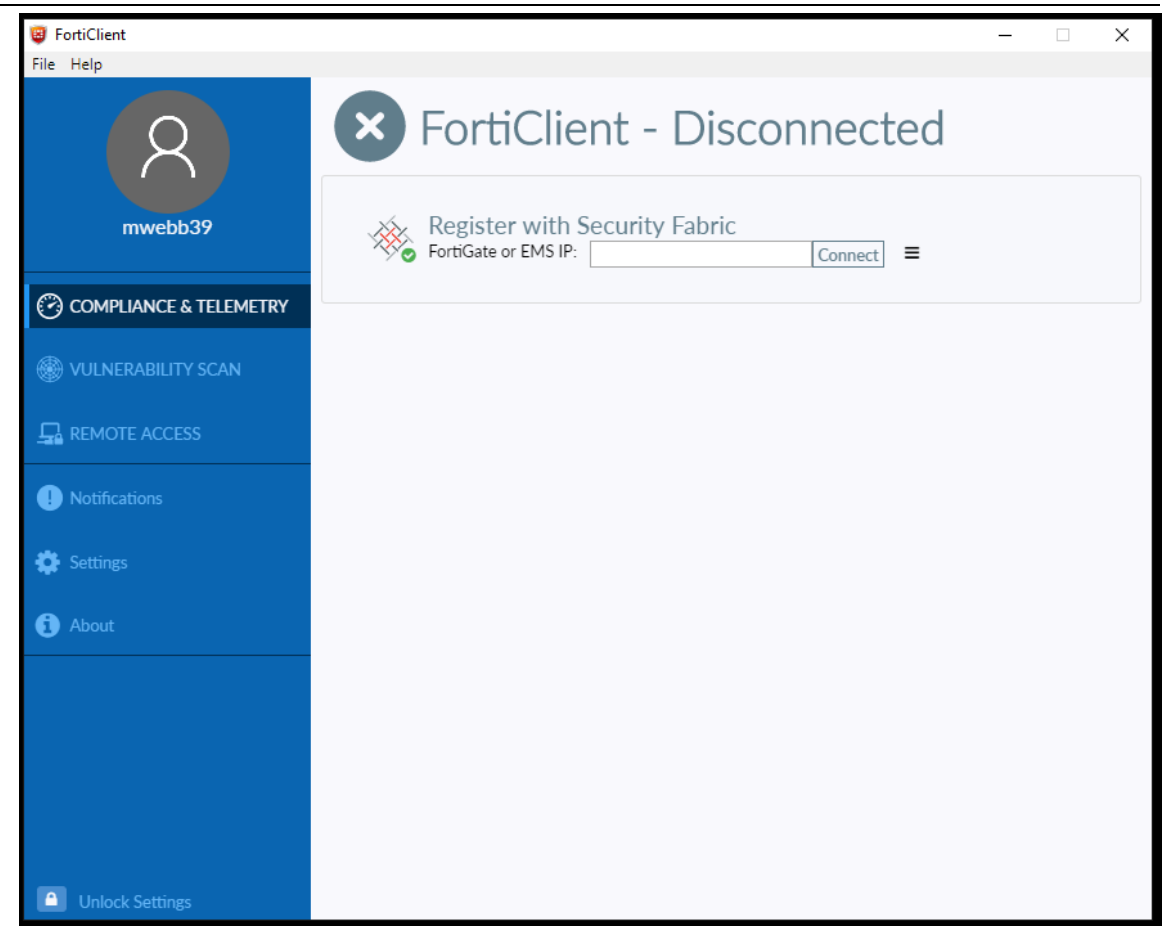

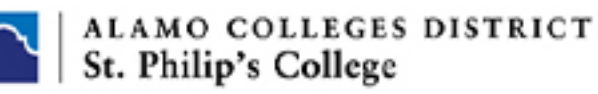

FortiClient
File Help
Competiance is telemetric
Competiance is telemetric
Competiance is telemetric
Configure VEN
Configure VEN
Index Settings
About
Configure VEN

Once the Client opens you will need to configure the VPN section. Click on "Configure VPN

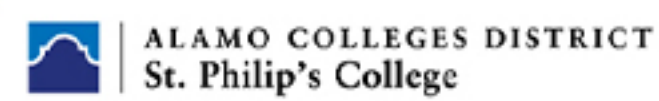

13. Mirror the settings below:

| FortiClient            |                    |                                        | - | × |
|------------------------|--------------------|----------------------------------------|---|---|
| File Help              |                    |                                        |   |   |
| 8                      | New VPN Conn       | ection                                 |   | × |
|                        | VPN                | SSL-VPN IPsec VPN                      |   |   |
| mwebb39                | Connection Name    | AlamoVPN                               |   |   |
|                        | Description        |                                        |   |   |
| COMPLIANCE & TELEMETRY | Remote Gateway     | vpn.alamo.edu                          | × |   |
| 0                      |                    | +Add Remote Gateway                    |   |   |
| IN VULNERABILITY SCAN  |                    | Customize port 443                     | - |   |
|                        | Client Certificate |                                        | • |   |
|                        | Authentication     | Do not Warn Invalid Server Certificate |   |   |
| Notifications          |                    |                                        |   |   |
| 🔅 Settings             |                    | Cancel Save                            |   |   |
| 1 About                |                    |                                        |   |   |
|                        |                    |                                        |   |   |
|                        |                    |                                        |   |   |
|                        |                    |                                        |   |   |
|                        |                    |                                        |   |   |
|                        |                    |                                        |   |   |
| Unlock Settings        |                    |                                        |   |   |

- a. Remote gateway = vpn.alamo.edu
- b. Authentication your choice. Prompt will ask for your credentials and Save Saves

your login. Once done click "Close"

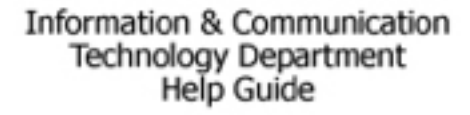

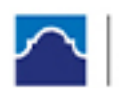

14. Back at the main screen. Enter your login and Password and click connect.

| FortiClient             |                   | - | $\times$ |
|-------------------------|-------------------|---|----------|
| File Help               |                   |   |          |
| mwebb39                 | 6                 |   | ¢        |
| OCOMPLIANCE & TELEMETRY |                   |   |          |
| WULNERABILITY SCAN      |                   |   |          |
|                         |                   |   |          |
| Notifications           |                   |   |          |
| 🔅 Settings              | Username spcijdoe |   |          |
| (j) About               | Password ······   |   |          |
|                         | Connect           |   |          |
|                         |                   |   |          |
| Unlock Settings         |                   |   |          |

15. Once connected you will see the screen below. When you are done ... just click "Disconnect"

| FortiClient     |                                                                   | _ | $\times$ |
|-----------------|-------------------------------------------------------------------|---|----------|
| File Help       |                                                                   |   |          |
| mwebb39         | VPN Connected                                                     |   |          |
|                 | <u> </u>                                                          |   |          |
|                 | VPN Name AlamoVPN                                                 |   |          |
| Notifications   | IP Address 10.70.0.8<br>Username spc/mwebb39<br>Duration 00:00:10 |   |          |
| 🔅 Settings      | Bytes Received 29.73 KB<br>Bytes Sent 31.2 KB                     |   |          |
| (i) About       | Disconnect                                                        |   |          |
|                 |                                                                   |   |          |
|                 |                                                                   |   |          |
| Unlock Settings |                                                                   |   |          |

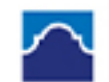

Information & Communication Technology Department Help Guide

| FortiClient            |               | · ·                                                                 |   | - | × |
|------------------------|---------------|---------------------------------------------------------------------|---|---|---|
| File Help              |               |                                                                     |   |   |   |
| 8                      | VPN Connected |                                                                     |   |   |   |
| COMPLIANCE & TELEMETRY |               |                                                                     | - |   |   |
| Q                      |               |                                                                     |   |   |   |
| IN VULNERABILITY SCAN  |               |                                                                     |   |   |   |
|                        |               | VPN Name AlamoVP                                                    | N |   |   |
| ! Notifications        |               | IP Address 10.70.0.8<br>Username spc\                               |   |   |   |
| 🔅 Settings             |               | Duration 00:03:15<br>Bytes Received 251.54 K<br>Bytes Sent 212.36 K | B |   |   |
| ( About                |               | Disconnect                                                          |   |   |   |
|                        |               |                                                                     |   |   |   |
| Unlock Settings        |               |                                                                     |   |   |   |

Minimize the VPN connection and you can now remote into your computer at work

Go to Search and type Remote Desktop Connection (Win10)

| Nemote Desktop Connection —               |                                                                                   |         |   | ×   |
|-------------------------------------------|-----------------------------------------------------------------------------------|---------|---|-----|
|                                           | Remote Desktop<br>Connection                                                      |         |   |     |
| Computer:<br>User name:<br>You will be as | CDC409-135631.spc.ad.root<br>None specified<br>sked for credentials when you conr | ∽       | ] |     |
| Show O                                    | ptions                                                                            | Connect | Н | elp |

October 28, 2019